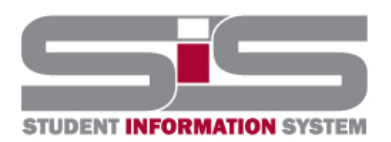

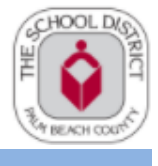

2022

## **Parent Gateway Guide**

## Navigating the SIS Gateway

## **Viewing Progress Reports and Report Cards**

• To locate your student's progress report or report card click on the reports tab

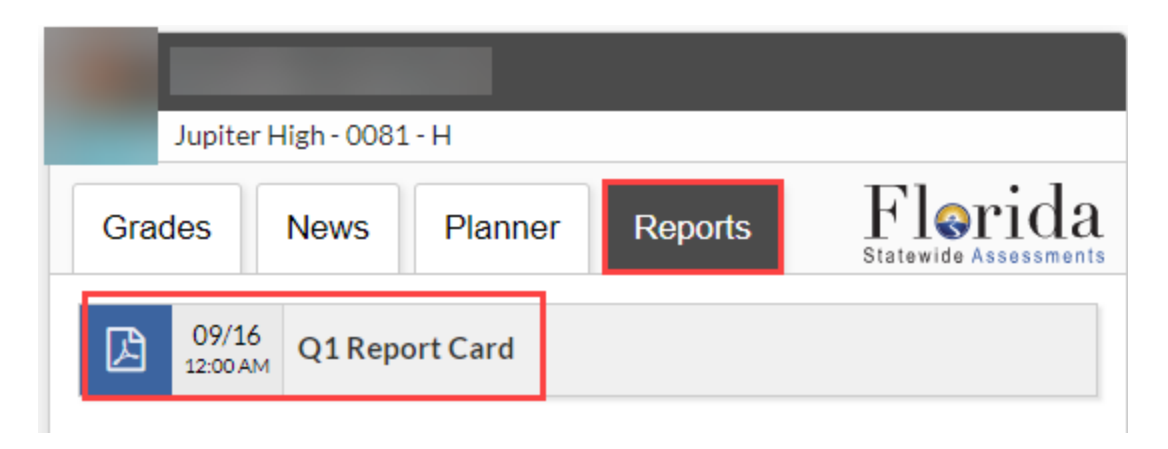

### **School Information Menu**

• From the School Information menu you can view the school information.

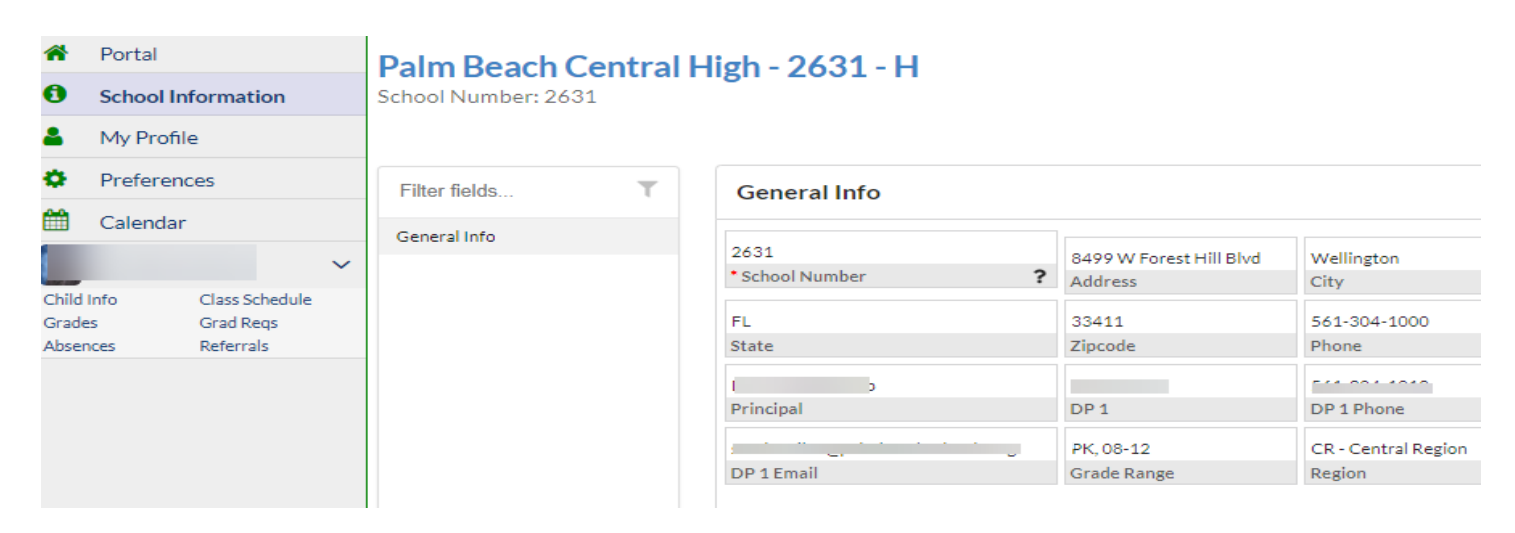

### **My Profile**

• From the My Profile menu option you can see the attached students and general information.

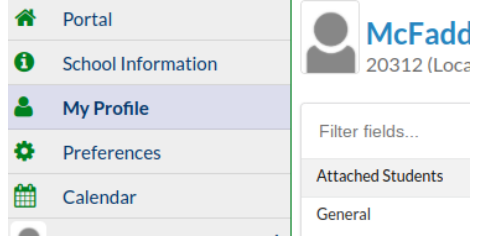

### Preferences

• From the Preferences menu, display options and notifications can be viewed.

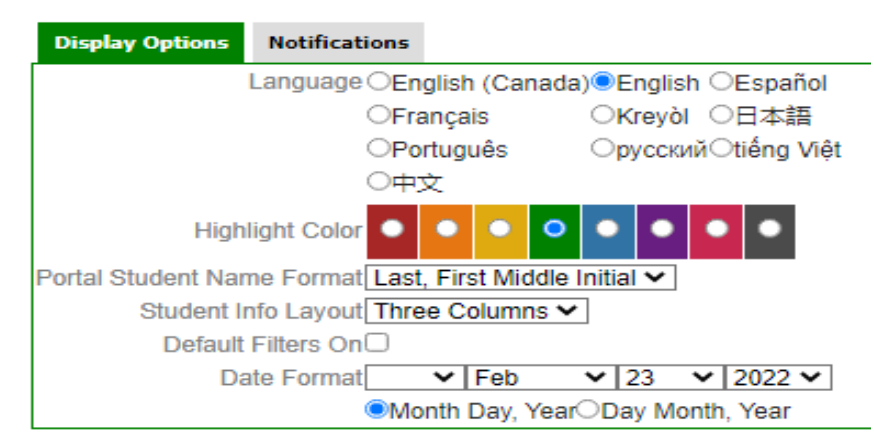

Note: Users can edit Language, change the color of your portal page, choose to have single or multi-column layouts, use the sidebar or a top bar options, show or hide menu words/icons, or change the date format.

## Calendar

| • Once                                 | e in the cal                                  | endar me   | enu                             |                       |                     |                     |                                        |          |
|----------------------------------------|-----------------------------------------------|------------|---------------------------------|-----------------------|---------------------|---------------------|----------------------------------------|----------|
| A Portal                               |                                               |            |                                 |                       | Diaplay             |                     |                                        |          |
| School Information                     | 🍳 Febru                                       | iary, 2022 | Elemen                          | itary Grading, FTE, V | Dispidy.            |                     | + Month Week                           | 🕫 Setup  |
| My Profile                             | Search T                                      |            |                                 |                       |                     |                     |                                        |          |
| Preferences                            | 0040 5-1 0-1                                  |            |                                 |                       |                     |                     |                                        |          |
| 🛗 Calendar                             | (12/10 - End - 2nd<br>Trimester (Elementary)  | Sunday     | Monday                          | Tuesday               | Wednesday           | Thursday            | Friday                                 | Saturday |
| 🙎 Schmitt, Gavin J 🛛 🗸                 | 02/21 - Duty/PDD - No                         |            |                                 |                       |                     |                     |                                        |          |
| Child Info Class Schedule              | School for Studients                          | Jan. 30    | Jan. 31                         | 1                     | 2                   | 3                   | 4                                      | 5        |
| Grades Grad Regs<br>Absences Referrals | 02/22 - Start - 3rd<br>Trimester (Elementary) |            |                                 |                       |                     |                     |                                        |          |
|                                        |                                               | 6          | 7                               | 8                     | 9                   | 10                  | 11                                     | 12       |
|                                        | 02/28 - Elementary - Trl 2<br>Report Cards    |            | Secondary Progress Report - QTR | Survey 3 - FTE Week   | Survey 3 - FTE Week | Survey 3 - FTE Week | Survey 3 - FTE Week                    |          |
|                                        | 03/11 - End - 3rd Nine<br>Weeks               |            | Survey 3 - FTE Week             |                       |                     |                     |                                        |          |
|                                        | 03/14 - Spring Break - No<br>School           | 13         | 14                              | 15                    | 16                  | 17                  | 18<br>End., 2nd Trimester (Elementary) | 19       |
|                                        | 03/15 - Soring Preak - No                     |            |                                 |                       |                     |                     |                                        |          |

• Select the month and year from the Calendar menu in the upper left-hand corner with the blue arrows.

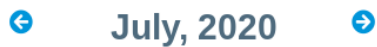

• Options to include different events can be customized by selecting the options under Display.

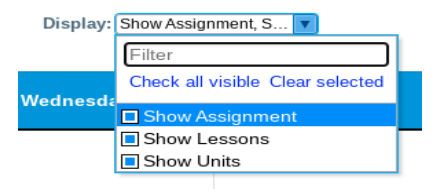

• Click the activity/assignment links on a specific calendar day to view more information.

| Sunday                               | Monday                                        | Tuesday                                | Wednesday                                        |
|--------------------------------------|-----------------------------------------------|----------------------------------------|--------------------------------------------------|
| 1                                    | 2                                             | 3                                      | 4                                                |
| Assignment Due: Reading<br>Plus 3/01 | Assignment Due: Informative<br>Essay          | Assignment Due: CHAPTER<br>14 TEST     | Assignment Due: Foreign<br>Affairs Flipgrid      |
|                                      | Assignment Due: REVIEW:<br>ESCAPE ROOM/TARSIA | Assignment Due: Soccer<br>Fundamentals | Assignment Due: Foreign<br>Affairs LINCS Table   |
|                                      |                                               |                                        | Assignment Due: Folktale The<br>People Could Fly |
|                                      |                                               |                                        | 1 moro                                           |

• This may include any information added to the Gradebook by the teacher, or any event information made available by the Administrator for scheduled events.

## **Parent Gateway Guide**

| <b>X</b> - |                                                  |
|------------|--------------------------------------------------|
|            | Title:<br>Virtual School Rules Discussion        |
|            | Assigned Date:<br>March 31, 2020                 |
|            | Due Date:<br>March 31, 2020                      |
|            | Points:<br>10                                    |
| •          | Section (course):<br>06 06 - 061 - Sheri Crowley |
| •          | School:<br>Polo Park Middle - 2611 - M           |
|            | Notes:                                           |

## My Child Menu

**Child Info** 

• Once logged into the Parent Portal, ensure the child's menu you want to view is open along the side of the screen.

| Child Info | Class Schedule |
|------------|----------------|
| Grades     | Grad Reqs      |
| Absences   | Referrals      |

- Under the student name, click Child Info.
- Your child's information will be displayed. At the top-left corner of the screen, you will see your child's name, photo (if available), student ID, and grade level.

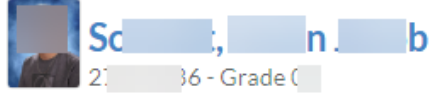

• Click your child's name to view his/her general information at the top of the screen. To hide the general information, click your child's name again.

| General Information | on               |              |                  |
|---------------------|------------------|--------------|------------------|
| n<br>• First Name   | b<br>Middle Name | Sc :         | Suffix           |
| 1                   |                  | ,            |                  |
| Student ID          | • Gender ?       | *Birthdate ? | Local Student ID |
| Nickname            | 2                |              |                  |

• Along the left side of the screen, additional categories are listed. Click a category to view the information.

| Filter fields        | τ |
|----------------------|---|
| 504 Info             |   |
| Addresses & Contacts | • |

#### **Addresses and Contacts**

• To view address and contact information, click the Addresses & Contacts tab on the left side of the Child Info screen.

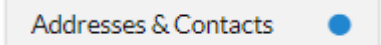

• Address and contact information is displayed. Each address is displayed as a block, listing the physical and mailing address. Contacts at that address are listed in the block. Hover the mouse over a contact to quickly view the contact's information.

| Address                  | 9 |
|--------------------------|---|
| 123 Focus Pkwy           |   |
| suite 1                  |   |
| ULUJ ZOPPJ, JU 11221     |   |
| 554-6554566              |   |
| Contacts at this Address |   |
| Paihwkk, Lhwaix          | * |
| Paihwkk I wiih           | * |

• Any contacts not associated with an address are located in a separate Contact block. The block lists their details and relationship to the student.

| 💄 Contact                      |                |
|--------------------------------|----------------|
| Gfarsy, Jgafst<br>(No Address) |                |
| Contact Details:               |                |
| Cell Phone                     | (224) 585-9989 |
|                                |                |

• Testing information can be found in the table on the left at the bottom there will be 3 "TEST" Tabs

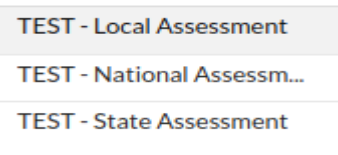

• Click on each of the tabs to review each test. You will be able to view the date of administration, scores, school year, grade level, administration information, etc. for each test.

| F011                     |           |             |             |            |               |           |         |
|--------------------------|-----------|-------------|-------------|------------|---------------|-----------|---------|
| FSA Language Arts        |           |             |             |            |               |           |         |
| Export: 🖏 🚔 Filters: OFF |           |             |             |            |               |           |         |
| Test Name 🛔              | Subject 🛔 | Test Date 🛔 | Grade Lvl 🛔 | Test Lvl 🛔 | Scale Score 🛓 | T Score 🛔 | Level 🛔 |

#### **Class Schedule**

TEST - State Assessment

- Under the student name, and click on Class Schedule
- Your child's schedule will appear, showing the course, teacher, room, days, etc.
- By using the marking period tabs at the top of the screen, you can view the schedule by a specific marking period.

| Course               | Period - Teacher | Course Number | Section | Meeting Days | Room  | Term      | Credits |
|----------------------|------------------|---------------|---------|--------------|-------|-----------|---------|
| AICE ENV MGMNT       | 01 01            | 2001381A      | 1       | MTWHE        | 06205 | Full Year | 1.00    |
| ALG 2 HON            | 02 02            | 1200340       | 1       | MTWHF        | 07211 | Full Year | 1.00    |
| BIO 1 HON            | 03 03            | 2000320       | 1       | MTWHE        | 06116 | Full Year | 1.00    |
| AICE ENG GEN PAPER 1 | 04 04            | 1009400A      | 4       | MTWHE        | P-6   | Full Year | 1.00    |
| INSTRU ENS 1         | 05 05            | 1302460       | ŧ       | MTWHE        | 02121 | Full Year | 1.00    |
| DRAFT 1              | 06 06            | 8725010       | 6       | MTWHE        | 04210 | Full Year | 1.00    |
| INTROD ENGR DESIGN   | 07 07            | 8600550A      | 1       | MTWHE        | 04106 | Full Year | 1.00    |

## **Assignments and Grades**

## Parent Gateway Guide

- Under the student name, click on Grades.
- The Assignments and Grades screen shows grades for each specific course and is maintained in real-time with the teacher's Gradebook for that course. Select the course from the Assignments & Grades here or in Featured Reports. Click on a grade for the specific class to view the details.

|          | Consulation CDA                                                | 3.0833 | 0                                                                         | lass Dank                  | 262/766                                                               | <b>Ovality</b> Delete                               | 19.60     |        |                                      |                         |                             |                 |                    |            |                 |                          |                 |        |           | Read Ter | t Date           |         |         |                                 |          | th Text D  | nee 05 | (2024                         |
|----------|----------------------------------------------------------------|--------|---------------------------------------------------------------------------|----------------------------|-----------------------------------------------------------------------|-----------------------------------------------------|-----------|--------|--------------------------------------|-------------------------|-----------------------------|-----------------|--------------------|------------|-----------------|--------------------------|-----------------|--------|-----------|----------|------------------|---------|---------|---------------------------------|----------|------------|--------|-------------------------------|
|          | Cumulaure or A                                                 | 3.0033 |                                                                           | ass rank                   | 2031100                                                               | County Points                                       | 10.07     |        |                                      |                         |                             |                 |                    |            |                 |                          |                 |        |           | Neau re  | A 1 455          |         |         |                                 |          | nut resur- | 499 V. | VEVEN                         |
| Cumul    | ative Weighted GPA                                             | 3.5625 |                                                                           | As of                      | 05/26/2022                                                            | Cohort Year                                         | 2021-2022 |        |                                      |                         |                             |                 |                    |            |                 |                          |                 | Ge     | ometry    | EOC Pas  | s Date           | (1) 05/ | 12/2021 | Bic                             | plogy EC | C Pass D   | ate    |                               |
|          | Current Year GPA                                               | 3.0000 | Total Credi                                                               | ts Earned                  | 6.00                                                                  |                                                     |           |        |                                      |                         |                             |                 |                    |            |                 |                          |                 |        | Civics    | EOC Pas  | s Date           |         |         |                                 | 0        | redit Wah  | ver    |                               |
| Current  | Year Weighted GPA                                              | 3.5625 | Total Credits J                                                           | Utempted                   | 6.00                                                                  |                                                     |           |        |                                      |                         |                             |                 |                    |            |                 |                          |                 | N      | let Com   | munity S | iervice<br>Hours | N       |         | US His                          | story EC | C Pass D   | ate    |                               |
|          |                                                                |        |                                                                           |                            |                                                                       |                                                     |           |        |                                      |                         |                             |                 |                    |            |                 |                          |                 | ,      | Algebra I | Grad M   | astery<br>Date   | (Y) 05/ | 12/2021 | Me                              | t Online | Course R   | leq N  | ot Met                        |
|          |                                                                |        |                                                                           |                            |                                                                       |                                                     |           |        |                                      |                         |                             |                 |                    |            |                 |                          |                 |        |           |          |                  |         |         |                                 |          |            |        |                               |
| Show A   | All Years Show All                                             | Next > | Show Exam                                                                 | s OSho                     | w Inactive Co                                                         | urses CGroup                                        | By Course | Update | 🔒 Print Assign                       | ment Gra                | des                         |                 |                    |            |                 |                          |                 |        |           |          |                  |         |         |                                 |          |            |        |                               |
| Show A   | VI Years Show All<br>Page 1 / 4<br>School \$                   | Next > | Show Exam<br>81 Records<br>Pd \$                                          | s Sho                      | w Inactive Co                                                         | urses Group<br>Teter: OFF                           | By Course | Update | Print Assign<br>Teacher \$           | ment Gra                | des<br>Ex \$                | Unx \$          | Tardy \$           | Q1 \$      | Q2 \$           | S1Exam \$                | S1 \$           | TR2 \$ | STR2 \$   | TR3 \$   | TR1 \$           | STR3 \$ | STR1 \$ | Q3 \$                           | Q4 \$    | 52 \$      | FY \$  | Credits \$                    |
| Show A   | VI Years Show All<br>Page 1 / 4<br>School \$                   | Next > | Show Exam<br>01 Records<br>Pd \$                                          | s OSho<br>Export<br>Rot \$ | Course # ¢                                                            | urses Group<br>Tetes OFF T<br>Course \$             | By Course | Update | Print Assign Teacher  A              | Flags ‡<br>H            | des<br>Ex ‡<br>6            | Unx \$          | Tardy ‡<br>0       | Q1 ‡       | Q2 ‡<br>C       | S1Exam \$                | S1 ¢<br>C       | TR2 \$ | STR2 \$   | TR3 \$   | TR1 \$           | STR3 \$ | STR1 \$ | Q3 \$<br>76% C                  | Q4 \$    | 52 ¢       | FY \$  | Credits \$                    |
| C Show A | All Years Show All<br>Page 1 / 4<br>School \$<br>Py<br>Py      | Net >  | Show Exam<br>81 Records<br>Pd \$<br>L 01<br>L 02                          | s Sho                      | w Inactive Co<br>S = (<br>Course # (<br>2001381A<br>1200340           | urses Group<br>Tetes OFF T<br>Course \$<br>AX<br>AL | By Course | Update | Print Assign<br>Teacher \$<br>A<br>C | Flags ‡<br>H<br>H       | des<br>Ex‡<br>6<br>12       | Unx \$          | Tardy ‡<br>0<br>0  | Q1 ‡<br>C  | Q2 \$<br>C      | S1Exam \$<br>B<br>C      | S1 \$<br>C<br>B | TR2 \$ | STR2 \$   | TR3 \$   | TR1 \$           | STR3 \$ | STR1 \$ | Q3 \$<br>76% C<br>76% C         | Q4 \$    | 52 ¢       | FY \$  | Credits \$<br>0.5<br>0.5      |
| Show A   | NI Years Show All<br>Page 1 / 4<br>School \$<br>Py<br>Py<br>Py | Next)  | Show Exam     01 Records     Pd \$     L     01     L     02     L     03 | s Sho                      | winactive Co<br>S = (<br>Course # (<br>2001381A<br>1200340<br>2000320 | urses Group<br>Course \$<br>AX<br>AL<br>BX          | By Course | Update | Print Assign                         | Flags \$<br>H<br>H<br>H | des<br>Ex ‡<br>6<br>12<br>7 | Unx \$ 14 28 16 | Tardy \$<br>0<br>0 | Q1 \$<br>C | Q2 \$<br>C<br>C | S1Exam \$<br>B<br>C<br>A | 51 ‡<br>C<br>8  | TR2 \$ | STR2 ‡    | TR3 \$   | TR1 \$           | STR3 \$ | STR1 \$ | Q3 ‡<br>76% C<br>76% C<br>87% 8 | Q4 \$    | 52 ¢       | FY \$  | Credits \$<br>0.5<br>0.5<br>0 |

• The top displays the students overall percentage.

|                       | Classwork | Tests  | Weekly Participation | Weighted Grade |
|-----------------------|-----------|--------|----------------------|----------------|
| Percent of Grade      | 50%       | 20%    | 30%                  |                |
| Your Child's Score    | 93% A     | 105% A | 100% A               | 97% A          |
| Current grade in clas | is: 97% A |        |                      |                |

• The course table lists all assignments, projects, quizzes, and tests, along with their applicable deadlines and grades.

| 2 Assignments 📑           |         |        |          |                       |                       |                      |
|---------------------------|---------|--------|----------|-----------------------|-----------------------|----------------------|
| Assignment                | Points  | Grade  | Comments | Assigned              | Due                   | Category             |
| Mbox Notes and Activities | 20 / 20 | 100% A |          | Feb 13, 2018 12:00 AM | Feb 13, 2018 12:00 AM | Classwork            |
| Weekly Participation      | 20 / 20 | 100% A |          | Feb 13, 2018 12:00 AM | Feb 13, 2018 12:00 AM | Weekly Participation |

#### **Grad Req**

- Under the student name, select the Grad Req option.
- In the upper left corner of the screen, review information on student ranking, such as cumulative/weighted GPA, credits, and class rank.

| Cumulative GPA: 3.0000        | Quality points: 3.00           |
|-------------------------------|--------------------------------|
| Current Year: 3.2500          | Quarty points. 5.00            |
| <b>O I I I I I I I I I I</b>  | Cohort year:                   |
| Current Year Weighted: 3.6563 | Met Online Course Reg: Not Met |
| Class rank: 76 / 457          |                                |
| Total credits: 9              | Credit waiver: -               |

• In the upper right corner of the screen, review End of Course (EOC) and assessment information.

Passed Reading Assessment: Passed US History EOC: Met Online Course Req: Not Met Passed Algebra I EOC: 06/16/2016 Passed Geometry EOC: Passed Biology I EOC: Passed Civics EOC:

Use the tabs above the listed grades to see grades for the progress period.

| Search screen |  | Full-year Grades | Semester Grades | Quarter Grades | Course History |
|---------------|--|------------------|-----------------|----------------|----------------|
|               |  |                  |                 |                |                |

#### Absences

• Under the student name, select the Absences.

• The top of the Absences screen will show a list of attendance codes along with their definitions. Red codes denote absences, while green codes represent present codes including tardies or School Related Activities.

| Abs | sent: 0 periods (during 0 da | iys)      | Oth | er Marks: 0 periods (d | uring 0 days) |
|-----|------------------------------|-----------|-----|------------------------|---------------|
| A   | Absent Unverified            | 0 periods | 1   | In-School Suspension   | 0 periods     |
| E   | Excused Absence              | 0 periods | т   | Tardy                  | 0 periods     |
| 0   | Out-of School Suspension     | 0 periods | ×   | Excused Tardy          | 0 periods     |
| U   | Unexcused Absence            | 0 periods | G   | Guidance               | 0 periods     |
| N   | No Show                      | 0 periods | S   | School Related         | 0 periods     |
| R   | Religious Activity           | 0 periods | M   | Early Release          | 0 periods     |
|     |                              |           | ĸ   | Staggered Start        | 0 periods     |
|     |                              |           | н   | Hospital/Homebound     | 0 periods     |

• Review the attendance table to see absences totals and by date or period (as applicable).

| Total Full Days Attended: 120 (93)<br>Total Full Days Absent: 8 (6.25%)<br>Enrollment Dates: Aug 14, 2017 - | .75%)<br>)<br>    |    |    |    |    |        |    |    |    |
|----------------------------------------------------------------------------------------------------|-------------------|----|----|----|----|--------|----|----|----|
| 27 Days 🔤                                                                                                   |                   |    |    |    |    | Search | 1  |    |    |
| Date                                                                                                    | Daily             | 01 | 02 | 03 | 04 | 05     | 06 | 07 | 08 |
| Mar 6, 2018                                                                                                 | Present           |    |    |    |    | S      |    | S  |    |
| Mar 2, 2018                                                                                                 | Present           | Α  |    | Α  |    | A      |    |    |    |
| Feb 2, 2018                                                                                                 | Absent Unverified |    | А  |    | А  |        | Α  |    | А  |
| Feb 1, 2018                                                                                                 | Absent Unverified | Α  |    | Α  |    | Α      |    | Α  |    |

#### Referrals

- Under the student name, select the Referrals.
- The referrals screen with all student referrals will be displayed.

| Student 🛊 | Student ID 🛊 | Grade 🛊 | Reporter 🛔 | Entry Date 🛔 | Processed 🛊 | Event Time 🛊 | Location 🛊 | Refer Date 🛔               | Highest Incident Code 🛊                               | Additional Incident Codes 🛓                             |
|-----------|--------------|---------|------------|--------------|-------------|--------------|------------|----------------------------|-------------------------------------------------------|---------------------------------------------------------|
|           |              |         |            | 10/20/2017   | Yes         | 09:45 am     | CLASSROOM  | 2017-10-20                 | Disobedience/Insubordination                          | ,Disobedience/Insubordination,Disruptive (unruly) behav |
|           |              |         | 10/18/2017 | Yes          | 11:30 am    | CLASSROOM    | 2017-10-19 | Profanity/Obscene Language | ,Disobedience/Insubordination,Profanity/Obscene Lange |                                                         |
|           |              |         |            | 11/17/2017   | Yes         | 01:40 pm     | CLASSROOM  | 2017-11-17                 | Disruptive (unruly) behavior                          | ,Disruptive (unruly) behavior,                          |

• Click on the student name to see the referral details in a page listing.

| Referral                                                                   |                                                            |  |  |  |  |  |  |  |  |
|----------------------------------------------------------------------------|------------------------------------------------------------|--|--|--|--|--|--|--|--|
| Reporter<br>Incident Date *Oct 20, 2017<br>Reviewed by an AdministratorYes |                                                            |  |  |  |  |  |  |  |  |
| Referral                                                                   |                                                            |  |  |  |  |  |  |  |  |
| Event Time                                                                 | 09:45 am                                                   |  |  |  |  |  |  |  |  |
| Location                                                                   | CLASSROOM                                                  |  |  |  |  |  |  |  |  |
| Refer Date                                                                 | Oct 20, 2017                                               |  |  |  |  |  |  |  |  |
| Highest Incident Code                                                      | Disobedience/Insubordination                               |  |  |  |  |  |  |  |  |
| Additional Incident Codes                                                  | Disobedience/Insubordination, Disruptive (unruly) behavior |  |  |  |  |  |  |  |  |

#### **Fees and Fines**

• Under the student name, select the Child Info and then Fees and Fines.

| - |      |      |
|---|------|------|
| C | hild | Info |

Fees and Fines

• The Fees and Fines screen lists all fees, both paid and unpaid, on record.

# Parent Gateway Guide

#### Fees and Fines

| Ехр | Export 🖳 🚔                         |                |                         |                    |                   |               |              |  |  |  |  |
|-----|------------------------------------|----------------|-------------------------|--------------------|-------------------|---------------|--------------|--|--|--|--|
|     | School 🛓                           | Publish Date 🛔 | Description $\clubsuit$ | Category 🛔         | Original Amount 🛔 | Amount Paid 🛔 | Amount Due 🛔 |  |  |  |  |
| ::  | Palm Beach Central High - 2631 - H | 01/07/2022     | id                      | X - Miscelleaneous | 6                 |               |              |  |  |  |  |